# **1** A FICAI E A ESCOLA

As escolas são responsáveis pela abertura da FICAI. Enquanto ela não for encaminhada ao Conselho Tutelar, somente a escola terá acesso para alterar a FICAI, não sendo visível pelo Conselho Tutelar. Após o encaminhamento ao Conselho Tutelar, a escola terá acesso à FICAI somente para consulta e para informar o efetivo retorno do aluno.

No momento em que uma escola pesquisa se há FICAIs para determinado aluno, o sistema verifica a existência ou não e, se houver, apresenta o número da FICAI, a escola que a abriu, a data de abertura e a situação da ficha. Se a FICAI não foi aberta pela própria escola, ela não terá acesso aos demais dados da ficha.

### Importante:

Um aluno pode ter várias FICAIs, mas somente uma pode permanecer aberta no sistema no ano. Caso queira abrir uma FICAI para um aluno e ele possua uma FICAI aberta por outra escola, entre em contato com a escola, conselho tutelar ou promotoria que esteja com a FICAI anterior e peça para encerrá-la para que se possa proceder a abertura de uma nova FICAI.

# 2 ABERTURA DA FICAI

A escola deverá abrir uma FICAI nas seguintes situações:

Artigo 4º. Constatadas faltas reiteradas do aluno de 4\* a 17 anos, durante 5 dias consecutivos, ou 20% de ausências injustificadas mensais, o professor de referência de turma deverá preencher a FICAI, encaminhando-a, de imediato, à Equipe Diretiva.

Parágrafo único. Na hipótese do aluno ter 20% de faltas no mês, a situação deverá ser informada à equipe na primeira semana do mês subsequente.

\* · Alteração feita no termo de novembro/2015.

Figura 1 - Artigos 4º e 5º do Termo de colaboração 35/2011<sup>1</sup>.

Antes de abrir a FICAI para um aluno verifique:

### a. Se o aluno já está incluído no Cadastro de Alunos

Consulte se o aluno já está cadastrado no sistema. Caso não esteja, realize a sua inclusão. Para cadastrar um aluno é imprescindível conhecer seu número de INEP<sup>2</sup>. Pode-se pesquisar o INEP de um aluno no Educa Censo<sup>3</sup>. Os alunos da rede municipal de Porto Alegre também poderão ser pesquisados no SIE.

Se o aluno ainda não tiver INEP, entre em contato com a CRE ou com a Secretaria Municipal ou Estadual de Educação, conforme o caso.

### b. Se não há uma FICAI aberta para um aluno no ano corrente.

Caso já haja uma FICAI, ela estará numa das seguintes situações:

| FICAI Aberta      | FICAI Fechada  |
|-------------------|----------------|
| Aberta na Escola  | Aluno Retornou |
| Encaminhada ao CT | Outro fecham.  |
| Retorno previsto  | Maioridade     |
| Encaminhada ao MP | Mudança        |
| Retorno pelo MP   | Falecido       |

<sup>1</sup><u>Termo de Cooperação 35/2011</u>

<sup>&</sup>lt;sup>2</sup> Instituto Nacional de Estudos e Pesquisas Educacionais Anísio Teixeira.

<sup>&</sup>lt;sup>3</sup> <u>http://censobasico.inep.gov.br/censobasico/#/</u>

## FICAI ON-LINE - Manual do Usuário

| Arquivada          |
|--------------------|
| Ação judicial      |
| Retorno confirmado |

A FICAI é considerada fechada quando estiver na situação *Aluno retornou* ou fechada por outros motivos (falecimento, maioridade, ajuizamento de ação, etc.).

## Importante:

• Se houver **FICAI aberta por outra escola no ano corrente**, verifique o nome da escola e entre em contato.

• Se houver FICAI finalizada com o status *Aluno retornou*, abrir nova FICAI, mesmo que a anterior tenha sido finalizada há poucos dias.

• O identificador de um aluno na FICAI On-Line é o seu número INEP.

• Se o aluno ainda não tiver INEP, entre em contato com a CRE ou com a secretaria municipal ou estadual, conforme o caso.